Step by step guide for registration in SnT2021:

- Creating an account in Indico:
  - 1. Go to https://conferences.ctbto.org/
  - 2. Click on Login in the upper right corner

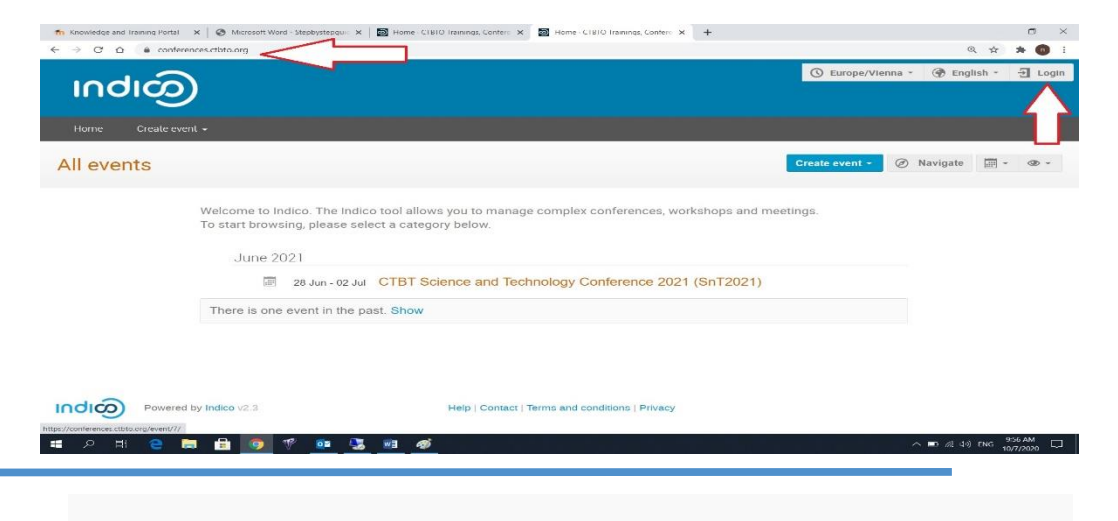

3. Click on Create one here

| INC                      |                                                   |
|--------------------------|---------------------------------------------------|
| Username                 |                                                   |
| Password                 |                                                   |
|                          | Forgot my password                                |
| Lo                       | ogin with Indico                                  |
| If you do not have<br>cr | an Indico account yet, you can<br>reate one here. |
|                          |                                                   |

- 4. Insert your Email address in order to verify it. *It* cannot be the same email that is already used for another account in Indico.
- 5. click on Send me a verification email

| 🏫 Knowledge and Training Portal 🗙 🛛 🌚 Microsoft Word - Stepbystepgui: 🗙 🛛 🔯 Home - CTBTO Trai | nings, Confere 🗴 👩 CTBTO Trainings, Conferences an 🗴 🕂 | - o ×                                |
|-----------------------------------------------------------------------------------------------|--------------------------------------------------------|--------------------------------------|
| ← → C △ ( a conferences.ctbto.org/register/                                                   |                                                        | Q 🛊 🗯 👩 i                            |
| Indi@                                                                                         | O Europe/Vienna                                        | 🛞 English 👻 🕣 Login                  |
| Home Create event +                                                                           |                                                        |                                      |
| Create a new Indico profile                                                                   | dress.                                                 |                                      |
| Email address + waseemallan@hotmail.com Cancel Send me a verification                         | ation email                                            |                                      |
| Powered by Indico v2.3 He                                                                     | Pp   Contact   Terms and conditions   Privacy          |                                      |
| # 2 # 2 <b># 2 # <u>0</u> 1</b> 1                                                             |                                                        | ^ ■ @ 03 ENG 1009 AM []<br>10/7/2020 |

6. Check your email address and click on the verification link in order to verify your account

|                | Ilan - Outlook - Google Chrome                                                                                                    | _          |               | i i | 3 |
|----------------|----------------------------------------------------------------------------------------------------|------------|---------------|-----|---|
| outlook.live.c | om/mail/0/deeplink?version=20200831001.10&popoutv2=1                                                                                                    |            |               |     |   |
| o Reply   ∽    | 🗎 Delete 🛇 Junk Block …                                                                                                    |            |               |     |   |
| Indico] Veri   | fy your email                                                                                                    |            |               |     |   |
| (i) Getting    | too much email? Unsubscribe   Manage subscriptions                                                                                                    |            |               |     |   |
| norepl         | y@ctbto.org                                                                                                    | ~          | $\rightarrow$ |     |   |
| To: You        | 7/2020 10:10 AM                                                                                                    | -          |               |     |   |
| Dear u         | ser,                                                                                                    |            |               |     |   |
| You st         | arted the Indico profile creation process. To continue, you need to verify that waseemallan@hotmail.com is indeed your ema<br>click the following link to continue the construction process: | ail add    | lress.        |     |   |
| Flease         | cick the following link to continue the registration process.                                                                                                    |            |               |     |   |
| https:/        | /conferences.ctbto.org/register/?token=Indhc2VIbWFsbGFuQGhvdG1haWwuY29tlg.X3135A.ZvTndq850qPOvVkaKRSEr2fRpN                                                                                  | <u>//0</u> |               |     |   |
|                |                                                                                                    |            |               |     |   |
| Indian         | :: Email Notifier                                                                                                    |            |               |     |   |

- 7. Fill in your personal information on the sign-up form.
- 8. Click on Create my Indico profile

| Create a new Indice      | profile                                                  |                           |
|--------------------------|----------------------------------------------------------|---------------------------|
| ✓ You have successf      | ully validated your email address and can now proceed wi | th the registration.      |
| There is already so      | me information in Indico that concerns you. We are going | to link it automatically. |
| User information         |                                                          |                           |
| Email address            | waseemallan@hotmail.com                                  |                           |
| First name \star         | Waseem                                                   |                           |
| Family name *            | Allan                                                    | $\leq$                    |
| Affiliation              | СТВТО                                                    | $\leq$                    |
| Login details            |                                                          |                           |
| Username *               | waseemallan                                              | $\langle  $               |
| Password *               |                                                          | $\triangleleft$           |
| Confirm password $\star$ |                                                          |                           |
|                          | Cancel Create my Indico profile                          |                           |

# • Register for SnT2021

Once you have created your account in Indico, you can use it to register for SnT2021:

1. Go to the SnT2021 registration page in Indico: https://conferences.ctbto.org/event/7/

### Health/Accident Insurance

 It is strongly recommended that prior to departure all non-funded participants should also acquire their own health and accident insurance for the duration of the Conference.

2. Scroll down and click the Register Now button

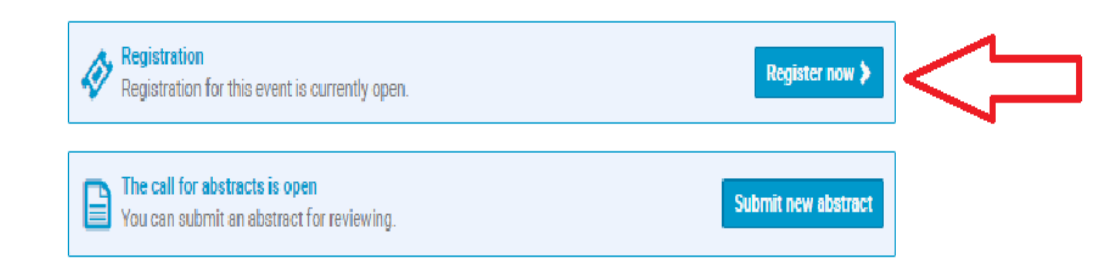

3. Fill in boxes: personal data, Current Affiliation, Participation at the Conference, Funding & Visa and Emergency Contact.

All the fields marked with \* are mandatory

4. Click on Register

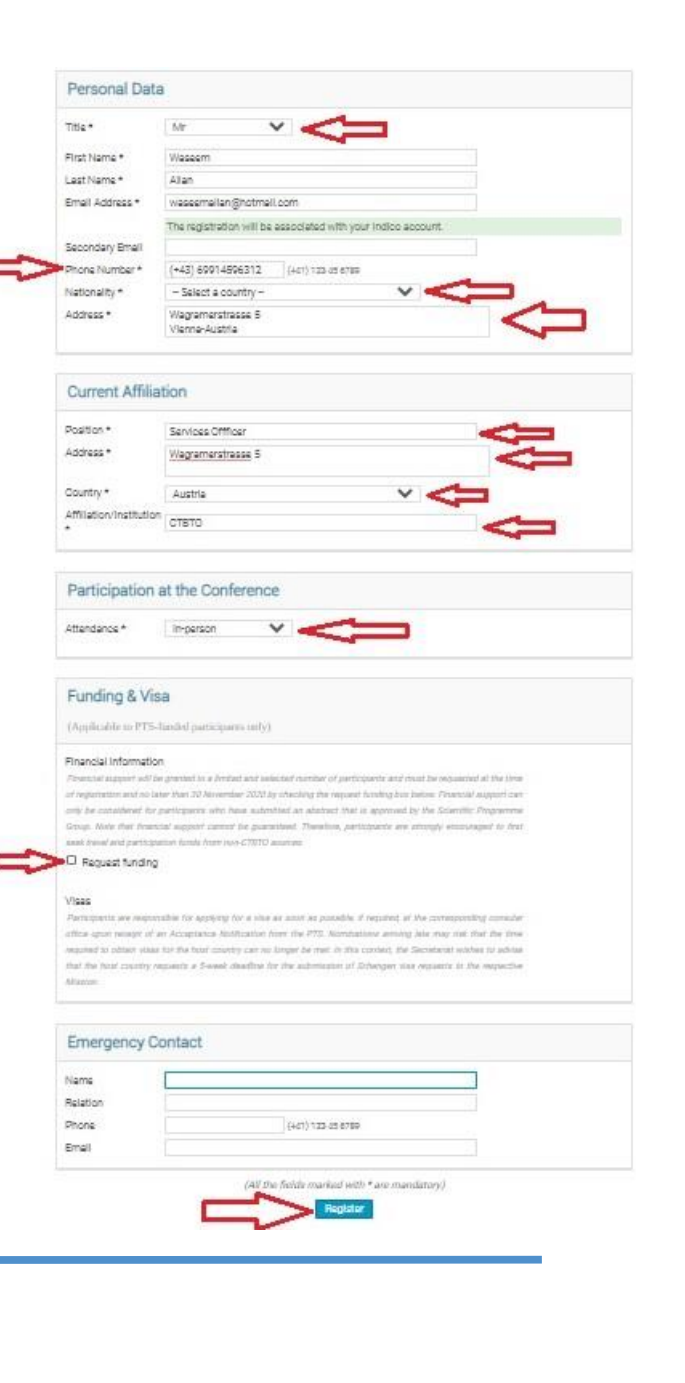

- 5. You will receive an automated email notification that your registration has been received
- 6. If you need to modify your registration data, e.g. for correcting a typo click on Manage my registration

### **CTBT Science and Technology** Conference 2021 (SnT2021)

Registration for the CTBT Science and Technology 2021 Conference (SnT2021) ref: #24

Dear Waseem Allan,

Thank you! Your registration for the event CTBT Science and Technology Conference 2021 (SnT2021) (28 Jun 2021, 08:00 - 2 Jul 2021, 19:00) has been received.

You have successfully completed your registration! As soon as the selection process is completed, you will be informed accordingly. If you wish to submit an abstract, please visit "call for Abstract" section. Thank you very much, The SnT Support Team

#### Personal Data

Title:

| Title:         | Mr                               |
|----------------|----------------------------------|
| First Name:    | Waseem                           |
| Last Name:     | Allan                            |
| Email Address: | waseemallan@hotmail.com          |
| Phone Number:  | 4369914596312                    |
| Nationality:   | Jordan                           |
| Address:       | Wagramerstrasse 5 Vienna-Austria |
|                |                                  |

#### **Current Affiliation**

Position: Address: Country: Affiliation/Institution: Services Offficer Austria ствто

Wagramerstrasse 5

#### Participation at the Conference

Attendance: In-person

Funding & Visa

Request funding: No

#### **Emergency Contact**

To manage your registration follow this link: Manage my registration

## Submit an abstract

If you wish to submit an abstract, please do the following:

- 1. Visit "call for Abstract" section
- 2. Click on Submit new abstract

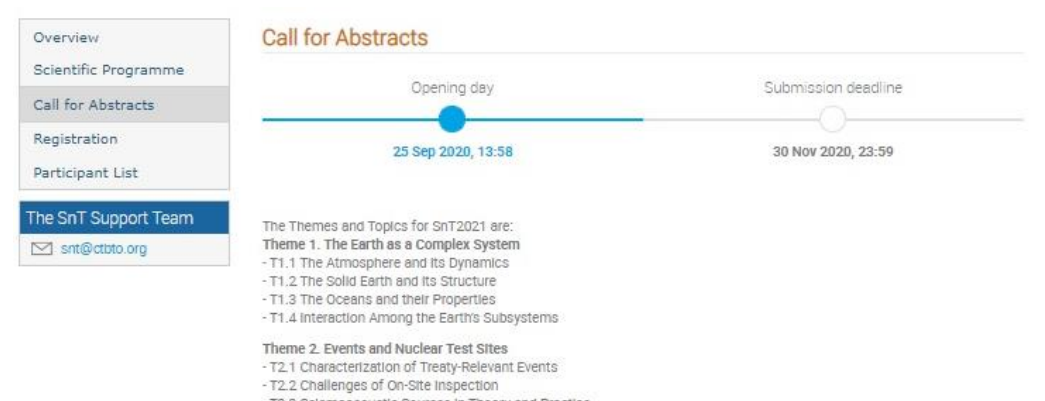

- T2.3 Selsmoacoustic Sources in Theory and Practice
- T2.4 Atmospheric and Subsurface Radionuclide Background and Dispersion
- T2.5 Historical Data from Nuclear Test Monitoring

#### Theme 3. Verification Technologies and Technique Application

- T3.1 Design of Sensor Systems and Advanced Sensor Technologies
- T3.2 Laboratories including Mobile and Field Based Facilities
- T3.3 Remote Sensing, Satellite Imagery and Data Acquisition Platforms
- T3.4 Augmented Reality and Fusion of Data from Different Monitoring Technologies
- T3.5 Data Analysis Algorithms
- T3.6 Artificial Intelligence and Machine Learning
- T3.7 25 years of CTBTO: progress with verification technologies and looking towards the future 25 years and beyond

#### Theme 4. Performance Evaluation and Optimization

- T4.1 Performance evaluation and modelling of the Full Verification System and its Components
- T4.2 Systems Engineering for CTBT Verification
- T4.3 IT, power systems and other Enabling Technologies
- T4.4 Network Sustainability
- T4.5 Resilience of the CTBT monitoring regime, including Lessons learned from the COVID-19 pandemic crisis

#### Theme 5. CTBT In a Global Context

- T5.1 Science in Policy Discussions and Lessons Learned from Other Arms Control Agreements and Arrangements
- T5.2 Experience with and Possible Additional Contributions to Issues of Global Concern such as Disaster Risk Mitigation,
- Climate Change Studies and Sustainable Development Goals

- T5.3 Capacity Building, Education, Communication and Public Awareness

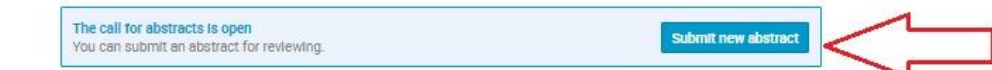

| 3. | Fill in the Title, Content, Contribution type, Authors, Track,                                                                                                    | Submit new abstract * |                                                                                                    |  |  |
|----|----------------------------------------------------------------------------------------------------|-----------------------|----------------------------------------------------------------------------------------------------|--|--|
|    | Promotion test Boxes                                                                                                    | A Please don't forget | to read the submission instructions before submitting an abstract.                                                                                                    |  |  |
| 4. | You can add Authors using one of the following:                                                                                                    |                       | My_abstract                                                                                                    |  |  |
|    | <ul> <li>Click on Add myself to add yourself as an author</li> <li>Click on Search to add an author who has an Indico account</li> <li>Click on Enter manually (for the Title please use Mr or Ms only)</li> </ul> | Content *             | B I   𝔅 Φ ↔   ≟ ☱ ↔ ↔                                                                                                    |  |  |
|    | Please keep only one person as an Author and the rest as<br>Co-authors                                                                                                    |                       |                                                                                                    |  |  |
| 5. | Click on Speaker to assign a presenter                                                                                                    |                       | 196 words left                                                                                                    |  |  |
| 6. | Click on the setting logo next to the name and select Move to co-authors to add a co-author                                                                                                    | 仑                     | In my presentation                                                                                                    |  |  |
| 7. | Once you finish click on Submit                                                                                                    | Authors *             | Authors Authors Author |  |  |
|    |                                                                                                    | Comments              |                                                                                                    |  |  |
|    |                                                                                                    |                       | T2.1 - Characterization of Treaty-Relevant Events                                                                                                    |  |  |
|    |                                                                                                    | Promotional text      | The objectives of my presentation                                                                                                    |  |  |
|    |                                                                                                    |                       | Submit Cancel                                                                                                    |  |  |

- Promotion test E
- 4. You can add Aut
  - Click on Add -
  - Click on Searc -
  - Click on Enter -

### Please keep o **Co-authors**

- 5. Click on Speaker
- 6. Click on the setti co-authors to ad
- 7. Once you finish

8. You can add more abstracts using steps above by clicking on Submit new abstract

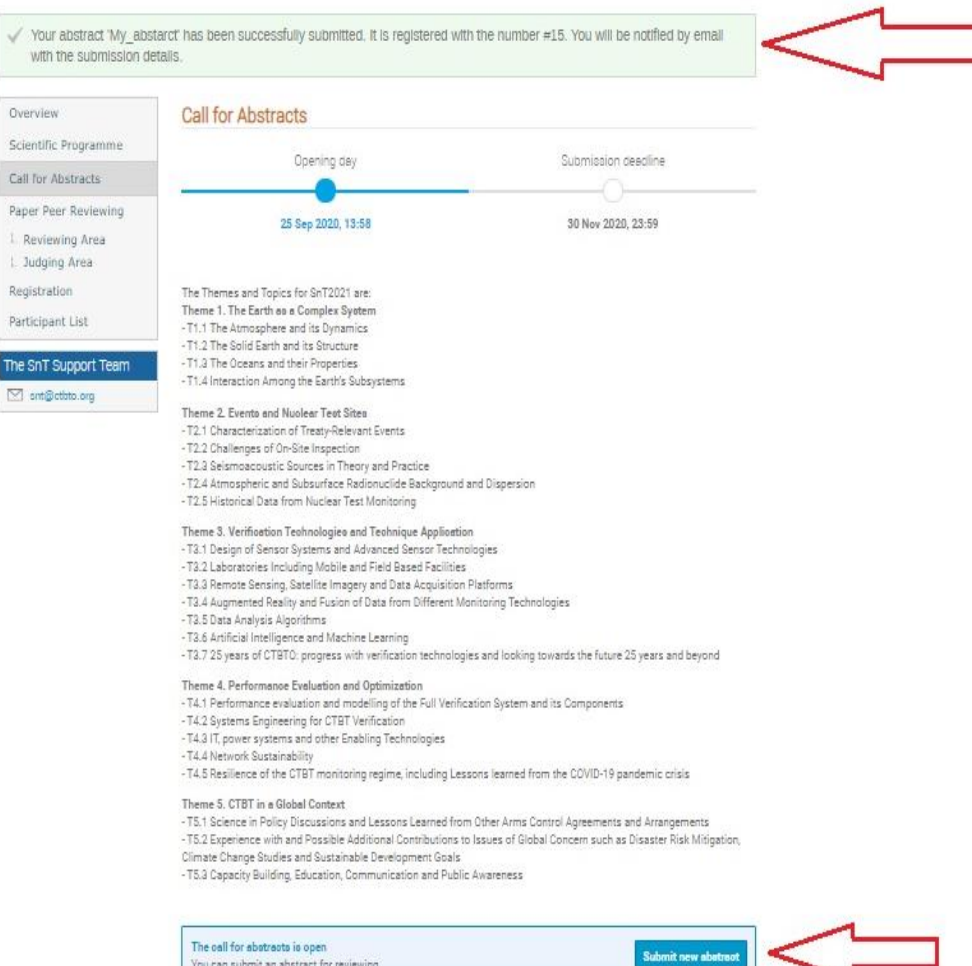

The call for abstracts is open You can submit an abstract for reviewing.

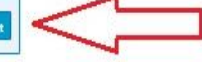